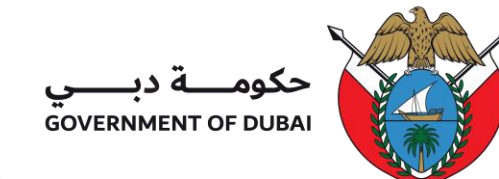

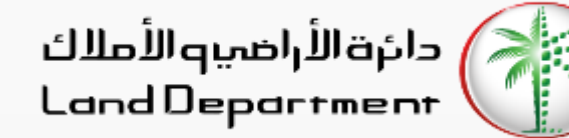

حاسبة رسوم الإجراء

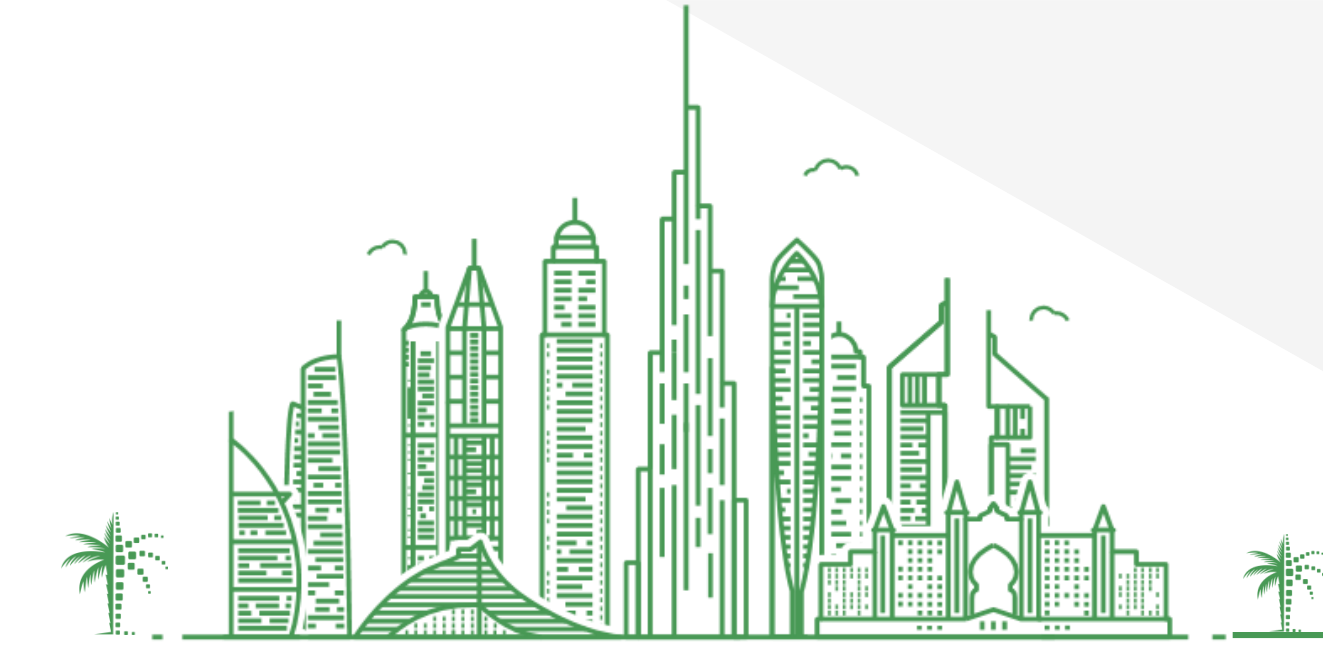

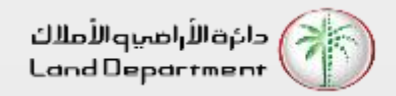

حاسبة رسوم الإجراء

- افتح تطبيق دبي ريست
- من الشاشة "الرئيسية" أو شاشة «خدماتنا" ، اختر «حاسبة رسوم الإجراء»
  - أدخل المعلومات المطلوبة على الشاشة وانفر على «احسب»
- 4. من النتيجة المعروضة ، يمكنك اختيار أي منطقة أو تحديد مناطق متعددة للمقارنة.

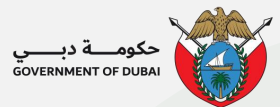

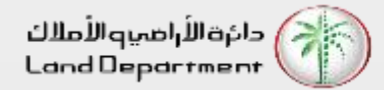

## **Procedure Fee Calculator**

افتح تطبيق دبي ريست واختر «خدماتنا" من علامة التبويب السفلية.

| 9:38                           |                                             |                   | 4               | <b>?</b>       |  |  |  |  |
|--------------------------------|---------------------------------------------|-------------------|-----------------|----------------|--|--|--|--|
| Q Q                            |                                             | التصرفات العقارية |                 |                |  |  |  |  |
|                                | مايو ۲۰۲۱                                   |                   |                 |                |  |  |  |  |
| الأربعاء الخميس<br>۲۷ ۲٦       | الإئتين الثلاثاء<br>٢٤ ٢٥ ٢                 | الأحد ا<br>۳۳     | الخميس<br>۲۰    | الأربعاء<br>۱۹ |  |  |  |  |
|                                |                                             |                   |                 |                |  |  |  |  |
|                                |                                             |                   |                 |                |  |  |  |  |
| 642.80M                        |                                             |                   |                 |                |  |  |  |  |
| 642.80M                        | إمار اتي)                                   | ت (بالدرهم الإ    | ي المعاملا      | إجمال          |  |  |  |  |
| 146.88M                        | ار اتي)                                     | ن (بالدرهم الإم   | ي المبيعات      | إجمال          |  |  |  |  |
| 491.74M                        | إجمالي الرهونات (بالدرهم الإماراتي) 491.74M |                   |                 |                |  |  |  |  |
| هبات (بالدرهم الإماراتي) 4.18M |                                             |                   |                 |                |  |  |  |  |
| التصرفات العقارية حسب المناطق  |                                             |                   |                 |                |  |  |  |  |
| إضافة                          |                                             | ضلة (1)           | ات المف         | الخدم          |  |  |  |  |
|                                |                                             | طلب               | م عن حالة       | إستعلا         |  |  |  |  |
| 0                              |                                             |                   | 1               |                |  |  |  |  |
| لباتي إعدادت                   | ة خدماتنا ط                                 | لوحة الرئيسيا     | لرئيسية ال<br>– | الصفحة ا<br>—  |  |  |  |  |

حدد "حاسبة رسوم الإجراء" من قائمة الخدمات

| 1       | :18      |        |                |                      |                     | "II 🕹 🔲                            |            |
|---------|----------|--------|----------------|----------------------|---------------------|------------------------------------|------------|
|         |          |        | لنا            | خدمات                |                     | لرجوع                              | I          |
| Ç       | <u>þ</u> |        |                |                      |                     | Q بحث                              |            |
| Î       |          |        |                |                      | يباري               | لللين للسادة                       |            |
| Į       | -        |        |                |                      | الإجراء             | اسبة رسوم                          | C          |
| I       | ×        | ä      | ِ مزود الخدم   | طريق اختيار<br>لوبة. | جراء عن<br>ات المطا | سب رسوم الإ<br>علء المعلوما        | اد<br>ود   |
| ŭ       |          |        |                |                      |                     | دماتنا                             | ċ          |
| З       | *        |        | ت المركز       | فاصيل خدما           | خة من تذ            | م بتحميل نسذ                       | قد         |
| Ġ       |          | سوم.   | وهيكلية الر    | ت المطلوبة           | مستندار             | سير الإجراء وال                    | U (        |
| د       |          |        |                |                      | ć                   | ليل الخدمات                        | دا         |
| J       | *        | دارة,  | ، شركات الإ    | عين العقاري          | ىجيل, الأد          | رض أمين التس                       | عر         |
| س       |          | لك.    | ب رابطة الما   | ِیین, و مکات         | الاستشار            | ركة التقييم,                       | <b>ا</b> ش |
| ش       |          |        |                |                      | ، ملاك              | سوم خدمات                          | J          |
| ص       | *        | p      | بك على نظا     | مات الخاصة           | وم الخد             | رض فواتير رس                       | عر         |
| Ь       |          | ե      | إنترنت واحص    | الدفع عبر الإ        | خ الدفع .<br>معتك.  | لاك, عرض تارير<br>لي إيصالات دف    | ما<br>عا   |
| £       |          |        |                |                      |                     | المعم المُ                         | )          |
| ر<br>.ق | *        | āu     | العينال شادنان | مالىققامت            | ر<br>الامین         | <b>لوان و بورب</b><br>سئلة الأكثيث | îll        |
| Ø       | E [      |        |                |                      |                     |                                    | 1          |
| حادت    | ي إع     | طلباتہ | خدماتنا        | ة الرئيسية           | ة اللوحا            | عفحة الرئيسية                      | الد        |

أدخل المعلومات المطلوبة على الشاشة وانقر على «احسب»

| "U 🕹 🔲        |                    | 1:18 |
|---------------|--------------------|------|
| لرجوع         | حاسبة رسوم الإجراء |      |
| مقدم الخدمة   |                    |      |
| أمين التسجيل  | بل                 | ~    |
| نوع الإجراء   |                    |      |
| إنهاء رهن بيه | یع مبدئی           | ~    |
| نوع العقار    |                    |      |
| مبنى- فيلا    |                    | ~    |
| قيمه الإجراء  |                    |      |
| در هم5,000    | 85                 |      |

الصفحة الرئيسية فدماتنا طلباتي

t

Ξ

Ø

إعدادت

| 'II 🕹 🔲        |                     | 1:19 |
|----------------|---------------------|------|
| الرجوع         | حاسبة رسوم الإجراء  |      |
| مقدم الخدمة    | نوع الإجراء         |      |
| أمين التسجيل   | إنهاء رهن بيع مبدئى |      |
| قيمه الإجراء   | نوع العقار          |      |
| 85,000.00 درهم | مبنى- فيلا          | <    |
|                |                     |      |
| راهن           |                     |      |

سيتم عرض النتيجة على الشاشة

| 1,000.00 درهم | سوم فك الرهن     |
|---------------|------------------|
| 10.00 درهم    | سم درهم المعرفة  |
| 10.00 درهم    | سم درهم الابتكار |
| 1,020.00 درهم | ناصل الجمع       |

| !% ضريبة القيمة المضافة | ر سوم المكتب شامل 5 |
|-------------------------|---------------------|
|-------------------------|---------------------|

|   | 31 درهم  | 5.00   |              |                 | رسوم المكتب     |
|---|----------|--------|--------------|-----------------|-----------------|
|   | 31 درهم  | 5.00   |              |                 | حاصل الجمع      |
|   |          |        |              |                 |                 |
|   | 1,3 درهم | 35.00  |              |                 | المجموع         |
|   | Ø        |        | ≡            |                 | <b>•</b>        |
|   | إعدادت   | طلباتي | خدماتنا<br>— | اللوحة الرئيسية | الصفحة الرئيسية |
| E |          |        |              |                 |                 |

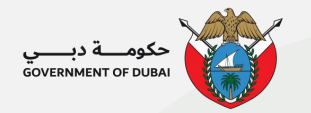

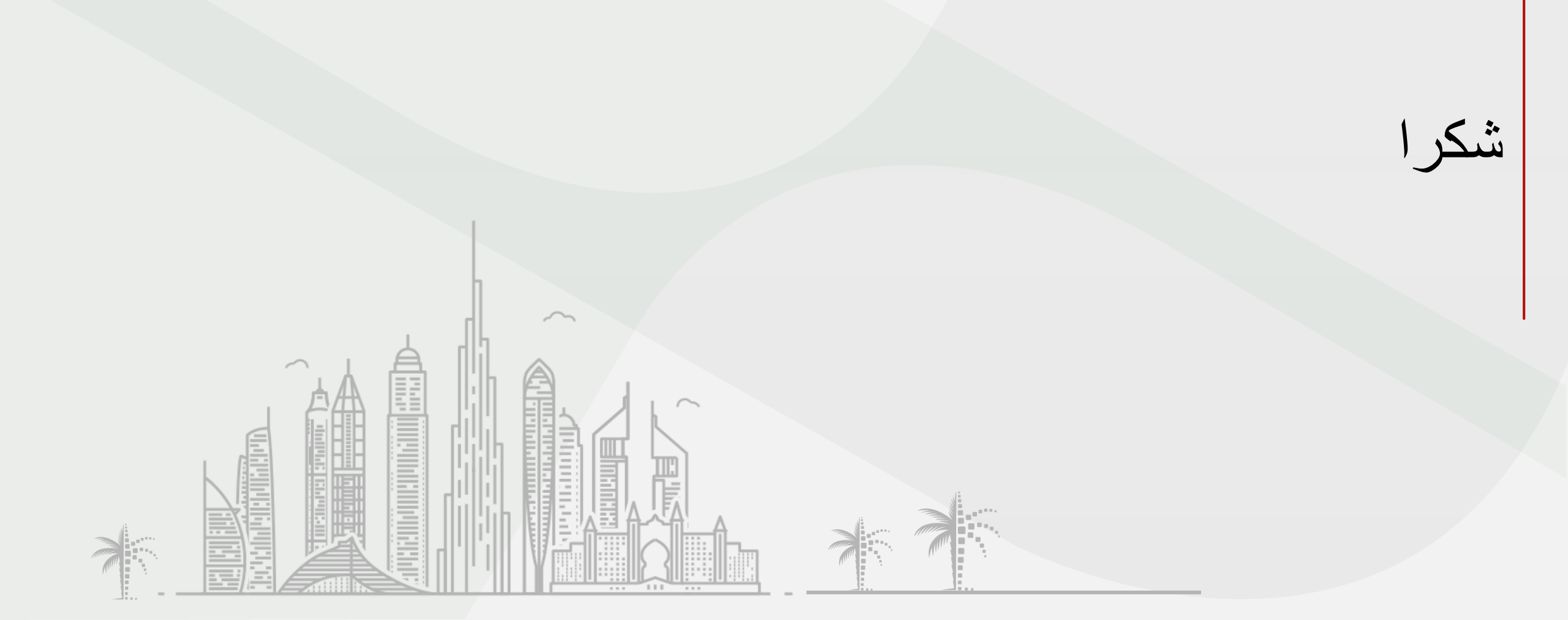

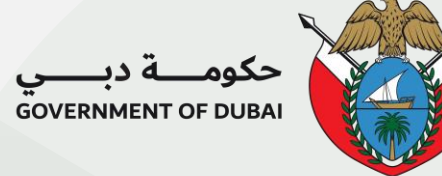

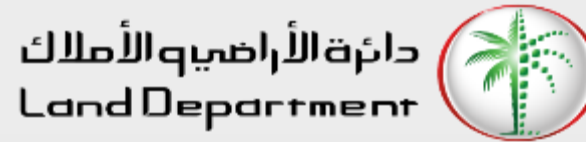

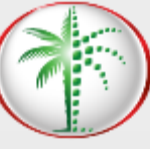